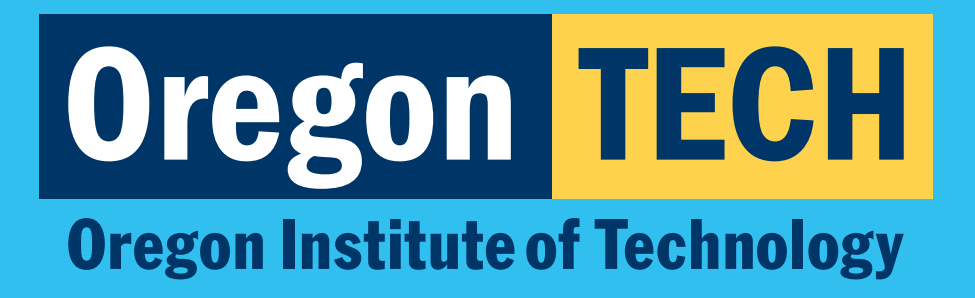

## REGISTRATION INSTRUCTIONS FOR DUAL CREDIT

Signing up for your dual credit course.

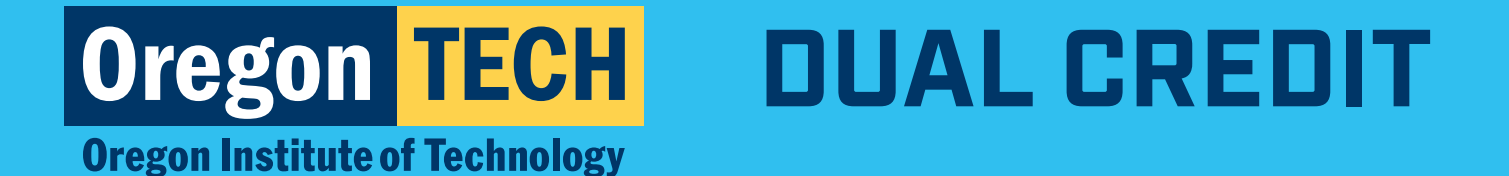

## **Step 1: TECHweb Login**

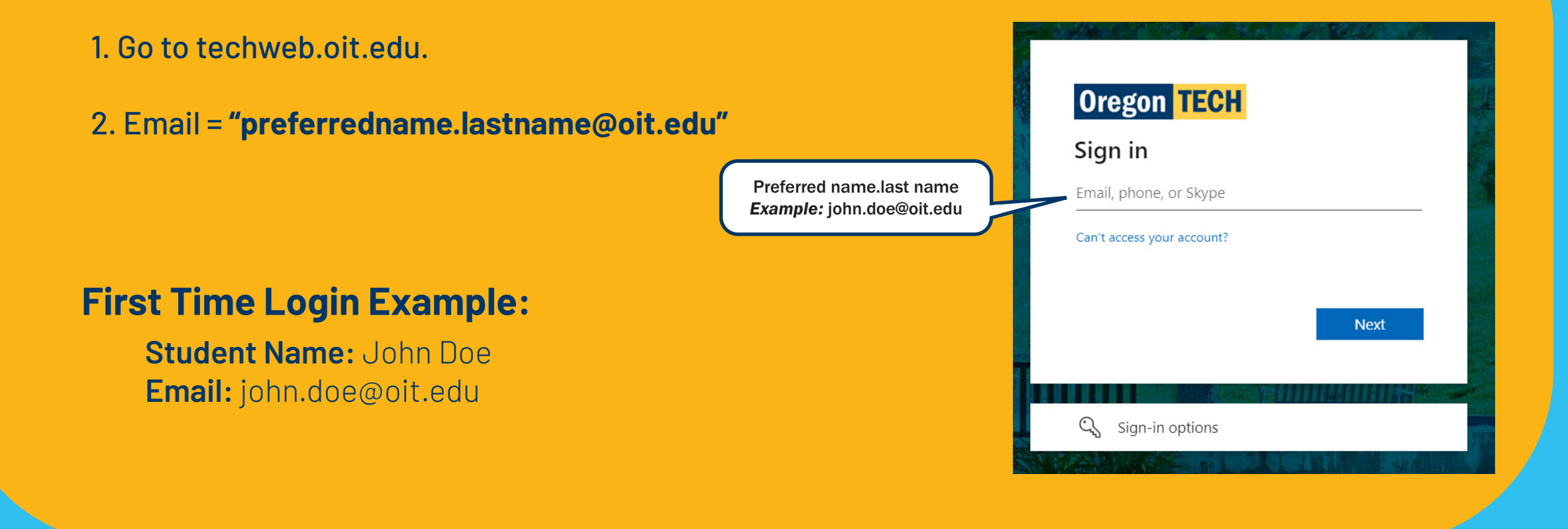

**Oregon Institute of Technology** 

## **Step 2: Enter Password**

- 1. Enter the password that you created when you set up your account.
- 2. Click **"Forgot my password"** if you cannot remember your password.
- 3. Still can't log in? **Call 541-885-1470** for help. Make sure to have your Oregon Tech ID number ready.

**NOTE:** Passwords expire after 365 days

| ← gale.bloom@oit.edu                                                                                                    |                                                                                         |
|----------------------------------------------------------------------------------------------------|-----------------------------------------------------------------------------------------|
| Enter password                                                                                                    |                                                                                         |
| Password                                                                                                    |                                                                                         |
| Forgot my password                                                                                                    |                                                                                         |
| Use an app instead                                                                                                    |                                                                                         |
|                                                                                                    | Sign in                                                                                 |
|                                                                                                    |                                                                                         |
|                                                                                                    |                                                                                         |
| New Students                                                                                                    |                                                                                         |
| New Students<br>First Time Login/Password Cl                                                                                                    | hange Instructions                                                                      |
| New Students<br>First Time Login/Password Cl<br>Former/Returning Student                                                                                                    | hange Instructions<br><b>s</b>                                                          |
| New Students<br>First Time Login/Password Cl<br>Former/Returning Student<br>If you are unable to login be<br>graduated or have not enrol<br>following resources may be l                                                      | hange Instructions<br>s<br>cause you have<br>led in over a year, the<br>helpful:        |
| New Students<br>First Time Login/Password Cl<br>Former/Returning Student<br>If you are unable to login be<br>graduated or have not enrol<br>following resources may be l<br>Web for Student Login                             | hange Instructions<br>s<br>cause you have<br>led in over a year, the<br>helpful:        |
| New Students<br>First Time Login/Password Cl<br>Former/Returning Student<br>If you are unable to login be<br>graduated or have not enrol<br>following resources may be l<br>Web for Student Login<br>Re-Enroll at Oregon Tech | hange Instructions<br><b>s</b><br>cause you have<br>led in over a year, the<br>helpful: |

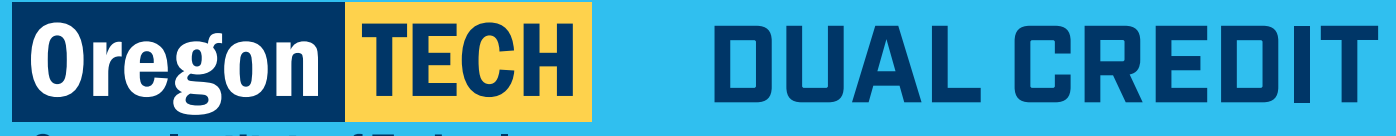

**Oregon Institute of Technology** 

## **Step 3: Registration Screen**

#### 1. Navigate to: oit.edu/register-now

2. Click "Register for Classes".

| <b>• 0</b>     | regon TECH                                                                                                    |                                                                                                    |
|----------------|----------------------------------------------------------------------------------------------------|----------------------------------------------------------------------------------------------------|
| <u>Student</u> | Registration                                                                                                    |                                                                                                    |
| Registra       | tion                                                                                                    |                                                                                                    |
| What wou       | uld you like to do?                                                                                                    |                                                                                                    |
|                | Prepare for Registration<br>View registration status, update student term data, and complete pre-registration requirements. | Register for Classes<br>Search and register for your classes. You can also view and manage your schedule. |
|                | Browse Classes<br>Looking for classes? In this section you can browse classes you find interesting.                         | View Registration Information<br>View your past schedules and your ungraded classes.                      |
|                |                                                                                                    |                                                                                                    |
|                |                                                                                                    |                                                                                                    |

**Oregon Institute of Technology** 

### **Step 4: Complete the Student Financial Responsibility Agreement**

Students will only need to complete the student financial responsibility agreement once. **If you have already completed this step, move on to step 7.** 

1. Click **"Continue"** on the Action Item Processing popup box.

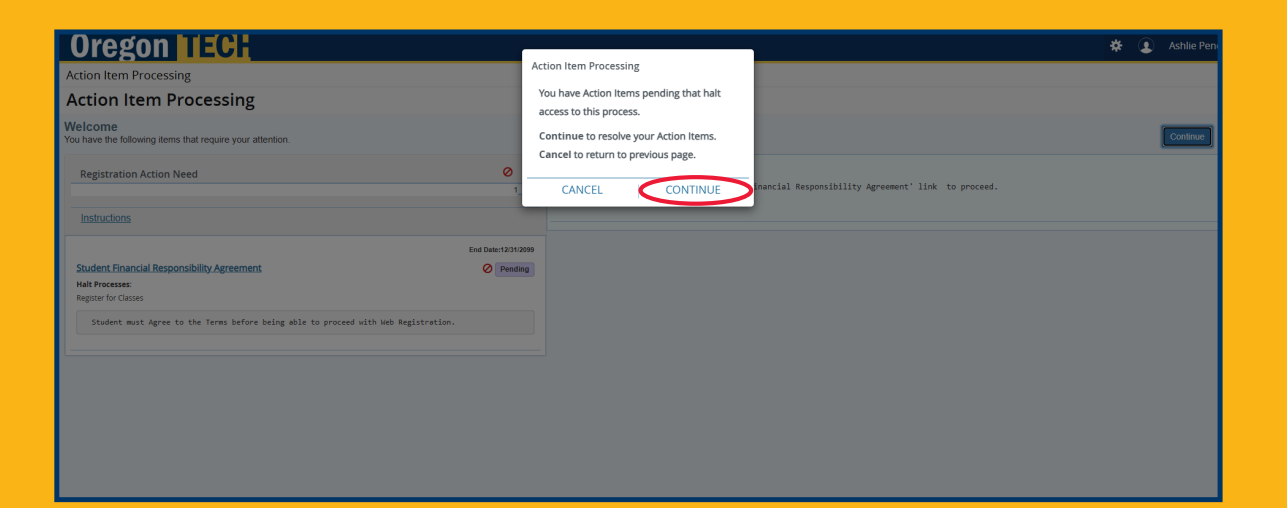

**Oregon Institute of Technology** 

## Step 4: Complete the Student Financial Responsibility Agreement [cont.]

2. Click on **"Student Financial Responsibility Agreement"** on the left side to review the agreement language as shown in the screenshot to the right.

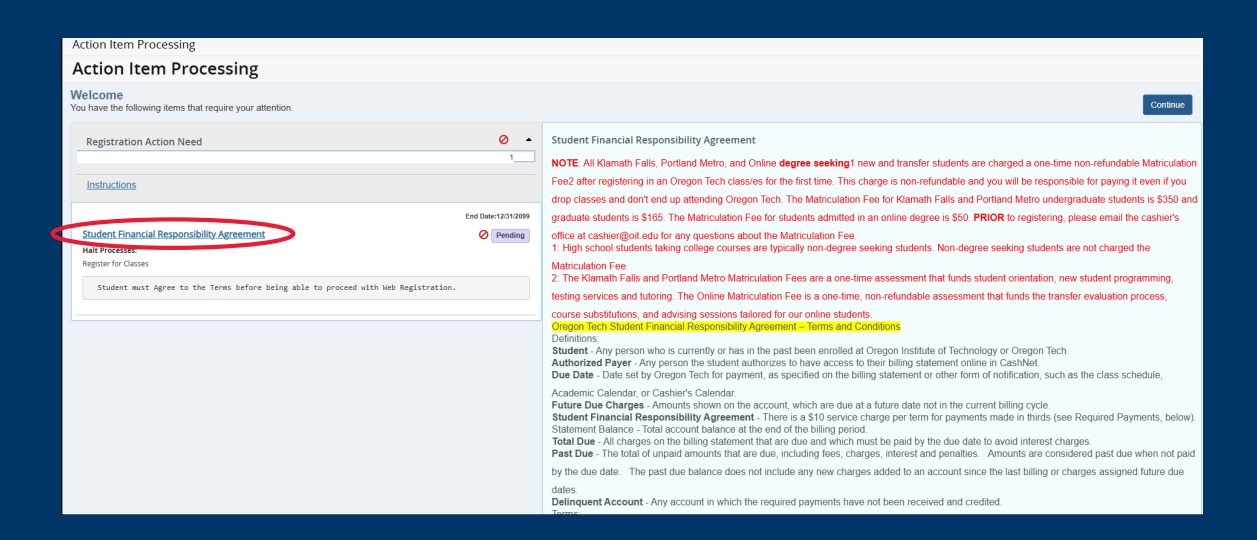

**Oregon Institute of Technology** 

## Step 4: Complete the Student Financial Responsibility Agreement [cont.]

- 3. Scroll to the bottom of the right-hand side and check the box labeled **"I Confirm Agreement - Proceed to Register classes"**.
- 4. Click "Save".
- 5. At the top right-hand corner of the page, click **"Continue"**.

|   | manuatory lees, lood and housing are responsible to pay such lees by in                                                                  |
|---|----------------------------------------------------------------------------------------------------|
|   | <ol> <li>Billing Rights Summary - In case of errors or questions, a debtor und</li> </ol>                                                |
|   | first bill on which the suspected error or problem appeared, by directing his or h                                                       |
|   | <ul> <li>charges will be adjusted accordingly.</li> <li>11. Notification of Changes - Oregon Tech may amend these terms and c</li> </ul> |
|   | Student Financial Responsibility Agreement members of any changes in interes                                                             |
|   | Student Financial Responsibility Agreement constitutes acceptance of the new                                                             |
|   |                                                                                                    |
| < | I Confirm Agreement - Proceed to Register classes                                                                                        |
|   |                                                                                                    |
|   |                                                                                                    |
|   | Save                                                                                                    |
|   |                                                                                                    |
|   |                                                                                                    |

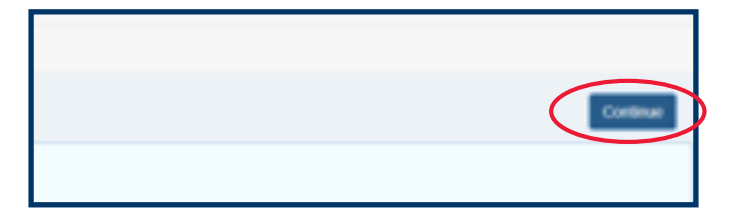

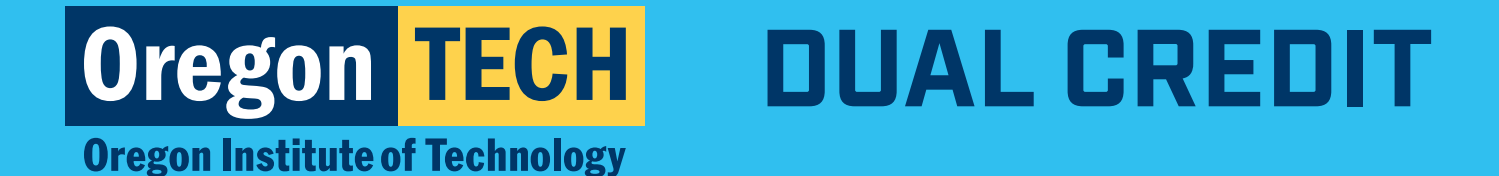

## **Step 5: Enter Alternate PIN**

1. Your PIN is \*hstud

If the above PIN doesn't work, you may try to use the advisor PIN: **newstu** 

If neither option works, contact outreach@oit.edu to request that your PIN be reset.

| <b>" Uregon LECH</b>                                            |
|-----------------------------------------------------------------|
| Student • Registration • Select a Term                          |
| Select a Term                                                   |
| Terms Open for Registration Fall 2024  Alternate PIN*  Continue |

**Oregon Institute of Technology** 

## Step 6: Enter CRN - Complete Registration

- 1. Click on the **"Enter CRN"** tab on the top of the screen. **Do not attempt to search for your class.**
- 2. Enter your CRN into the CRN field. Click **"Add to Summary"**. You can add all of the classes that you intend to register for.
- 3. Review **"Course Summary"** on the bottom right of the page. Click **"Submit"** to complete registration.

You are finished when course status reads **"registered"**.

| Register for Classes                                                                                                    |                   |           |                         |        |          |   |                                                                                                    |                                                                       |                           |                                         |                                                              |                                                               |                                |            |
|----------------------------------------------------------------------------------------------------|-------------------|-----------|-------------------------|--------|----------|---|----------------------------------------------------------------------------------------------------|-----------------------------------------------------------------------|---------------------------|-----------------------------------------|--------------------------------------------------------------|---------------------------------------------------------------|--------------------------------|------------|
| Find Classes Enter CRNs Schedule and                                                                                                    | Options           |           |                         |        |          |   |                                                                                                    |                                                                       |                           |                                         |                                                              |                                                               |                                |            |
| Enter Course Reference Numbers (<br>Term: Fall 2024                                                                                                    | CRNs) to Register | r         |                         |        |          |   |                                                                                                    |                                                                       |                           |                                         |                                                              |                                                               |                                |            |
| CRN Add to Summary                                                                                                    | 0                 |           |                         |        |          |   |                                                                                                    |                                                                       |                           |                                         |                                                              |                                                               |                                |            |
|                                                                                                    |                   |           |                         |        |          |   |                                                                                                    |                                                                       |                           |                                         |                                                              |                                                               |                                |            |
| Schedule III Schedule Details                                                                                                    |                   |           |                         |        |          | • | 🖾 Summary                                                                                                    |                                                                       | _                         |                                         |                                                              |                                                               |                                | Tuition an |
| Schoole III Schoolin Details<br>ass Schoole for Fail 2024                                                                                                    | . We are deter    |           | Ye use days             | R-den- |          |   | Summary<br>Tibe                                                                                                    | Details                                                               | Hours                     | CRN                                     | Schedule Type                                                | Status                                                        | Action                         | Tuition an |
| Schedule         III Schedule Details           lass Schedule for Fail 2024         Sunday           Sam         Monday                                                      | Tuesday           | Wednesday | Thursday                | Fridøy | Saturday | • | Summary<br>Title<br>Composition 1                                                                                                  | Details<br>WRI 121Z, 04                                               | Hours<br>4                | CRN<br>10953                            | Schedule Type<br>Lecture                                     | Status<br>Registered                                          | Action None                    | Tuition an |
| Schedule         HI Schedule Debits           ass Schedule for Fal 2024         Monday           fam         Sanday         Monday           Tam         Fall         Monday | Tursday           | Wednesday | Thursday                | Friday | Saturday |   | Summary<br>Title<br>Comcostion 1<br>Intro to General Chemistry                                                                     | Details<br>WRI 121Z, 04<br>CHE 101, 02                                | Hours<br>4<br>3           | CRN<br>10953<br>10147                   | Schedule Type<br>Lecture<br>Lecture                          | Status<br>Registered<br>Registered                            | Action<br>None<br>None         | Tuition an |
| Standali         Hill Schedule Details           ans Schedule for Fail 2024         Mondary           Gom         Mondary           Ban                                      | Tuesday '         | Wednesday | Thursday                | Fridey | Səturdəy |   | Summary Tite Composition 1 Intro to General Chemistry Intro to General Chemistry Intro to General Chemistry Lab                    | Details<br>WRI 1212, 04<br>CHE 101, 02<br>CHE 104, 01                 | Hours<br>4<br>3<br>1      | CRN<br>10953<br>10147<br>10149          | Schedule Type<br>Lecture<br>Lecture<br>Laboratory            | Status<br>Registered<br>Registered<br>Registered              | Action<br>None<br>None<br>None | Tuition an |
| 2 obrace II Schedus Deals<br>as Schedus for Fall 2024<br>Cen Schedus Andreas<br>Tam San San San San San San San San San San                                                  | Tuesday 1         | Wednesday | Thursday<br>Corrector J | Friday | Saturday |   | Summary Tile Composition 1 Intro to General Chemistry Intro to General Chemistry Intro to General Chemistry Labb Exhibits Steaking | Details<br>WRI 1212, 04<br>CHE 101, 02<br>CHE 104, 01<br>COM 1112, 02 | Hours<br>4<br>3<br>1<br>0 | CRN<br>10953<br>10147<br>10149<br>10942 | Schedule Type<br>Lecture<br>Lecture<br>Laboratory<br>Lecture | Status<br>Argustered<br>Argustered<br>Argustered<br>Wastusted | Action None None None None     | Taition an |